## Reporte: FacturaManizalesPazySalvo

1) Se Actualizó la consulta del reporte debido a que la consta (Query o script) estaba trayendo mal la consulta del campo Destino Economico.

2) Consulta de Factura: Se realiza consulta de la factura como se muestra a continuación. Entramos a Sistema de Facturación y Recaudo-> Ingresamos en Movimientos-> Nos dirigimos al generar paz y salvo. Se nos muestra una ventana como se observa a continuación.

http://10.1.20.89/lib/exe/fetch.php?media=ada:sicoferp:consulta\_1.jpg

Nos vamos a nuevo, luego seleccionamos Paz y salvo Predial. Le damos en la Lupa de Buscar, cuando le demos en la lupa se nos va a abrir la siguiente venta, que es donde vamos a buscar el contribuyente.

## http://10.1.20.89/lib/exe/fetch.php?media=ada:sicoferp:consulta\_2.jpg

3) Una ves realizado el paso anterior, le damos en el boton de Buscar Factura que aparece frente del recuadro de Ficha catastral/consecutivo, es donde nos va a mostrar las facturas, seleccionamos dicha factura que queremos imprimir y Luego le damos en Imprimir Paz y Salvo; http://10.1.20.89/lib/exe/fetch.php?media=ada:sicoferp:impremir\_factu\_paz\_y\_salvo.jpg

Se nos va abrir una venta con el paz y salvo, mas abajo aparece la factura de paz y salvo.

http://10.1.20.89/lib/exe/fetch.php?media=ada:sicoferp:factura\_prueba\_correcta.jpg

http://10.1.20.89/lib/exe/fetch.php?media=ada:sicoferp:ejemplo\_de\_factura\_anterior.jpg

4) En el reporte a dicho campo (Destino Economica) se le realizó el cambio de alineamiento de Justificado a la derecha Por Justificado a la Izquierda.

http://10.1.20.89/lib/exe/fetch.php?media=ada:sicoferp:alineamiento.jpg

From: http://wiki.adacsc.co/ - Wiki

Permanent link: http://wiki.adacsc.co/doku.php?id=ada:sicoferp:rentas.carterarecaudo.generar\_paz\_y\_salvo

Last update: 2021/06/17 19:47